## Como liberar um pedido com bloqueio financeiro para envio?

## Passo a Passo:

Primeiramente, entre em contato com sua gestão e solicite a senha de desbloqueio do pedido.

Passo 1: No menu principal toque na opção Consultas & Manutenção.

Passo 2: Toque na opção Manutenção de pedidos.

Passo 3: Dê um toque longo sobre o pedido que deseja editar.

Caso o pedido tenha status BF (bloqueio financeiro) será necessário autorização do departamento de Cobrança da Empresa para liberar o pedido.

Passo 4: Toque na opção Liberar Bloqueio Financeiro.

Passo 5: Insira a senha gerada pela gestão e toque no botão Confirmar.

Feito isto, o pedido estará liberado para enviar ao ERP.

Ainda tem dúvidas? Nos envie uma solicitação